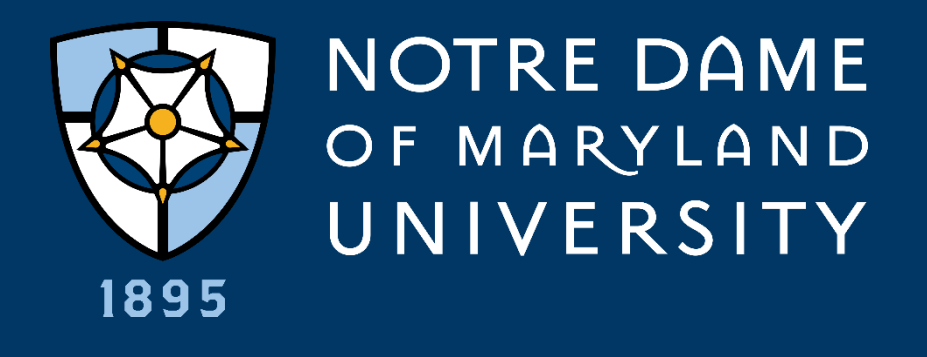

# **STUDENT ACCOUNTS**

Presented by the Business Office

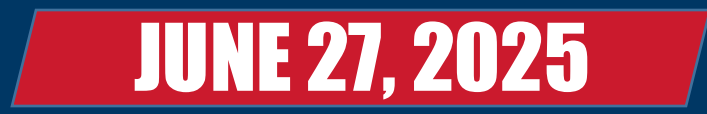

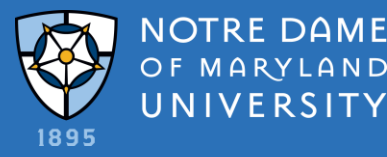

### THINGS TO KNOW:

- Location and Contact Information
- Self-Service
- Payments and Payment Plans
- Refunds
- Business Office Hold
- Student Health Insurance
- **1098Ts**
- Authorized Users

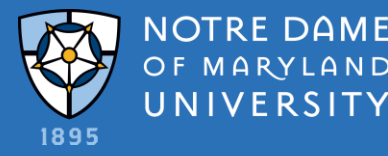

### LOCATION & CONTACT INFORMATION

Business Office is located in Theresa Hall – Suite 313

Contact us at: Business@ndm.edu 410-532-5440

Hours of operation are:

Monday – Friday; 8:30 a.m. – 4:30 p.m.

Don't wait – Contact us early with questions and concerns!

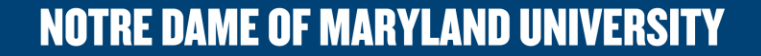

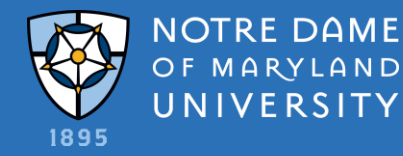

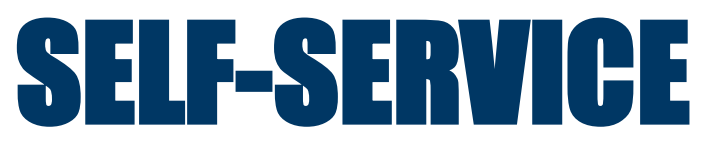

Account Overview – You can view all terms and all account activity.

You can make a payment from this screen by clicking **"Make a Payment"**. There are also **"Helpful Links"** on the right-hand side of your screen.

|             |                                                                                                    | Helpful Links                                                                                                    |
|-------------|----------------------------------------------------------------------------------------------------|----------------------------------------------------------------------------------------------------|
| \$22,637.50 |                                                                                                    | Tuition & Fees                                                                                                    |
|             |                                                                                                    | Payment Options                                                                                                    |
| \$6,339.00  |                                                                                                    | Financial Aid Resources                                                                                                    |
|             |                                                                                                    | Room & Board Information                                                                                                    |
| \$28,976.50 | <u>Make a Payment (Admin)</u>                                                                            | Veteran Services                                                                                                    |
|             |                                                                                                    | FORMS                                                                                                    |
| \$28,976.50 | Account Activity (Admin)                                                                                 | Register for or Drop classes                                                                                                    |
| \$22,637.50 |                                                                                                    |                                                                                                    |
| \$6,339.00  |                                                                                                    |                                                                                                    |
| \$0.00      |                                                                                                    |                                                                                                    |
| \$0.00      |                                                                                                    |                                                                                                    |
|             | \$22,637.50<br>\$6,339.00<br>\$28,976.50<br>\$28,976.50<br>\$22,637.50<br>\$6,339.00<br>\$0.00<br>\$0.00 | \$22,637.50<br>\$6,339.00<br>\$28,976.50 Make a Payment (Admin)<br>\$28,976.50 Account Activity (Admin)<br>\$22,637.50<br>\$6,339.00<br>\$0.00<br>\$0.00 |

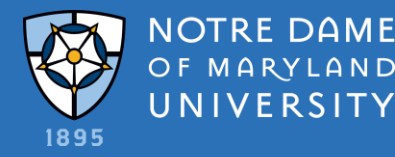

### **SELF-SERVICE**

When you click on a term, you will be able to view charges, aid, payments and balances due. For detail information you may click on the circle or use the drop-down arrows on the right-hand side. To view your statement, click **"View Statement"** on the right.

| Term Spring 2025 - Balance: \$0.00                                                                                                    | Statement |
|----------------------------------------------------------------------------------------------------|-----------|
| $ \begin{array}{c} \begin{array}{c} \begin{array}{c} \end{array}\\ \end{array}\\ \end{array}\\ \end{array} \\ \begin{array}{c} \end{array}\\ \end{array} \\ \begin{array}{c} \end{array}\\ \end{array} \\ \begin{array}{c} \end{array}\\ \end{array} \\ \begin{array}{c} \end{array}\\ \end{array} \\ \begin{array}{c} \end{array}\\ \end{array} \\ \begin{array}{c} \end{array}\\ \end{array} \\ \begin{array}{c} \end{array}\\ \end{array} \\ \begin{array}{c} \end{array}\\ \end{array} \\ \begin{array}{c} \end{array} \\ \end{array} \\ \begin{array}{c} \end{array} \\ \end{array} \\ \begin{array}{c} \end{array} \\ \end{array} \\ \begin{array}{c} \end{array} \\ \end{array} $ $ \begin{array}{c} \end{array} \\ \end{array} $ $ \begin{array}{c} \end{array} $ $ \begin{array}{c} \end{array} $ $ \end{array} $ $ \begin{array}{c} \end{array} $ $ \begin{array}{c} \end{array} $ $ \begin{array}{c} \end{array} $ $ \end{array} $ $ \begin{array}{c} \end{array} $ $ \end{array} $ $ \begin{array}{c} \end{array} $ $ \end{array} $ $ \begin{array}{c} \end{array} $ $ \begin{array}{c} \end{array} $ $ \end{array} $ $ \begin{array}{c} \end{array} $ $ \end{array} $ $ \begin{array}{c} \end{array} $ $ \end{array} $ $ \begin{array}{c} \end{array} $ $ \end{array} $ $ \end{array} $ $ \begin{array}{c} \end{array} $ $ \end{array} $ $ \end{array} $ $ \begin{array}{c} \end{array} $ $ \end{array} $ $ \end{array} $ $ \end{array} $ |           |
| Collapse All                                                                                                    |           |
| Charges \$21,680.00                                                                                                    | ~         |
| Financial Aid \$29,149.00                                                                                                    | ~         |
| Refunds \$7,469.00                                                                                                    | ~         |
| Balance                                                                                                    | \$0.00    |

**NOTRE DAME OF MARYLAND UNIVERSITY** 

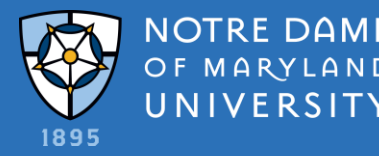

### PAYMENT PLANS

- > Available for Fall, Spring and Summer terms
- > Spread payments over the semester without incurring 1.5% late fee
- > The earlier you sign up, the lower the amount for each payment
- Automatically updates for changes in the amount owed for the term

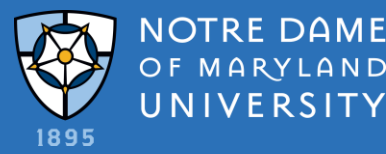

# **PAYMENT PLANS**

By semester

#### FALL 2025

- 3 payment plan options (difference is based on the amount of the down payment and associated set-up fee)
- Sign-up between June 1-September 30
- Schedule payments required for July-November (5)
- Number of installments is based on when you sign up

#### SPRING 2026

- 3 payment plan options (difference is based on the amount of the down payment and associated set-up fee)
- Sign-up between December 1-February 28
- Schedule payments required for January-May (5)

#### **SUMMER 2026**

- 1 payment plan option
- Sign-up between May 1-June 30
- Schedule payments required for June-August (3)

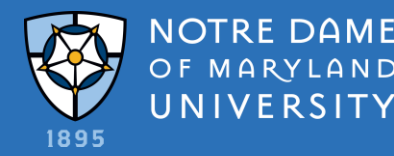

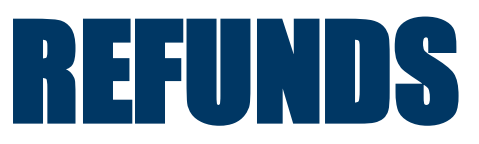

#### Issued 14 days after disbursement to exclude holidays

Two ways to receive a Refund:

- **Echeck** Student must provide bank information to the University (via Self-Service)
  - Funds will be deposited into student's account with 24-48 hours after the refund has been issued
  - Account information needs to be entered 2 weeks prior to the refund date in order for the University to verify that it is a valid account
  - Student is responsible for updating all bank information
- **Paper Check-** Check will be issued and mailed to address on record
  - Student is responsible for updating address via the Registrar's Office
  - Once the check is issued a student must wait 4-6 weeks before the check can be reissued
  - If the student wishes to have the refund re-issued before the 4-6 weeks time frame they will need to pay a \$35.00 stop payment fee upfront. Due to federal regulations, we cannot deduct the fees from the refund

> Parent Plus Loan- Refund issued either to the Borrower or Student depending on what is selected on the application

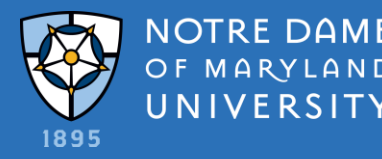

### **BUSINESS OFFICE HOLDS**

#### Consequences of Overdue balances

- Prevent student from registering for the next semester
- Incur a 1.5% late fee per month
- Prevent graduating students from receiving their diploma
- Risk of being sent to collections and incurring additional fees up to 33%
- Active students can not enter into payment plans for prior term balances

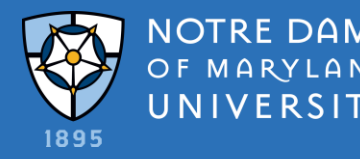

### **STUDENT HEALTH INSURANCE**

- NDMU requires the following students to show proof of health insurance:
  - All Undergraduate Students
  - All International Students
  - Graduate Students in Medical related fields
- Proof of insurance must be uploaded to a 3<sup>rd</sup> party insurance site
- Option to purchase insurance through United Healthcare
- If you do not opt out of coverage, you will be charged
- Check your email do not ignore!

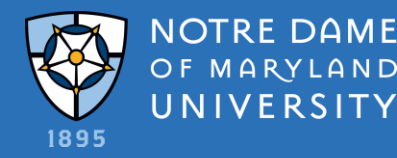

### **1098Ts**

#### Consent for electronic delivery made through Self-Service

- All 1098Ts would then be viewable through Self-Service
- Non-Consent
  - Paper copied mailed at the end of January
- Call us early with questions
  - Don't wait until April 14<sup>th</sup>!

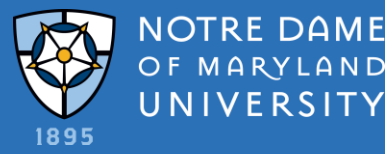

### **AUTHORIZED USER**

Family or any other individual you want to have access to your account

Adding an authorized user in Touchnet is the same as a FERPA which allows others to look at your Touchnet account **ONLY.** 

If you want NDMU staff to talk to others in reference to your account, you will need to complete a FERPA form for the University.

An Authorized User will only have access to your Touchnet account NOT Self-Service

|                                      | Auth                                                                           | orize                                                                   | d Us                                                          | sers                                                                                                    |                                                                                    |                                                   |                                                        |                                                 |                                             |                                 |
|--------------------------------------|--------------------------------------------------------------------------------|-------------------------------------------------------------------------|---------------------------------------------------------------|----------------------------------------------------------------------------------------------------|------------------------------------------------------------------------------------|---------------------------------------------------|--------------------------------------------------------|-------------------------------------------------|---------------------------------------------|---------------------------------|
|                                      | Authorize                                                                      | ed Users                                                                | Add                                                           | Authorized User                                                                                                 |                                                                                    |                                                   |                                                        |                                                 |                                             |                                 |
|                                      | No autho                                                                       | rized user h                                                            | as acces                                                      | s to your account i                                                                                             | information.                                                                       |                                                   |                                                        |                                                 |                                             |                                 |
| Aut                                  | horized                                                                        | d Users                                                                 | ;                                                             |                                                                                                    |                                                                                    |                                                   |                                                        |                                                 |                                             |                                 |
| Autho                                | orized Users                                                                   | Add Authori                                                             | zed User                                                      |                                                                                                    |                                                                                    |                                                   |                                                        |                                                 |                                             |                                 |
| You ca<br>of 197<br>conset<br>your s | an give others (p<br>74 (FERPA), your<br>nt that an indivio<br>tored payment i | oarents, employ<br>student financi<br>dual may view y<br>methods, acade | ers, etc.) the<br>al records n<br>your accour<br>emic records | e ability to access your a<br>nay not be shared with a<br>nt information and make<br>s, or other personal infor | ccount information. In<br>third party without yo<br>payments on your be<br>mation. | compliance v<br>our written co<br>half. Please no | with the Family<br>nsent. Adding a<br>ote that authori | Educational Ri<br>an authorized<br>zed users DO | ights and Privuser is your v<br>NOT have ac | vacy Act<br>written<br>ccess to |
| Email ad                             | ldress of the aut                                                              | horized user                                                            |                                                               |                                                                                                    |                                                                                    |                                                   |                                                        |                                                 |                                             |                                 |
| Would y                              | ou like to allow                                                               | this person to v                                                        | riew your pa                                                  | ayment history and acco                                                                                         | unt activity?                                                                      |                                                   | Yes                                                    | ○ No                                            | Cancel                                      | Continue                        |

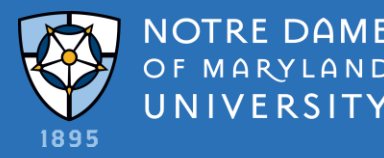

#### **MOST IMPORTANT!**

- Check your Self-Service and NDMU email FREQUENTLY!
- > Pay tuition **on time** or enroll in a payment plan
- > Ensure ALL Financial Aid documents are complete
- FERPAP Form Students must fill out this form before staff is allowed to talk to anyone but the student
- Take action on Student Health Insurance
- Call, email or visit the Business Office with questions and concerns, don't wait! 410-532-5440 <u>Business@ndm.edu</u>

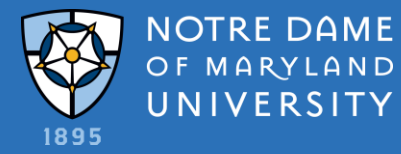

### **QUESTIONS?**

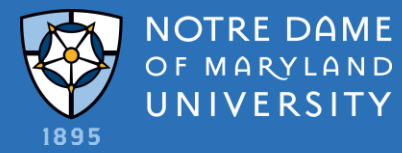

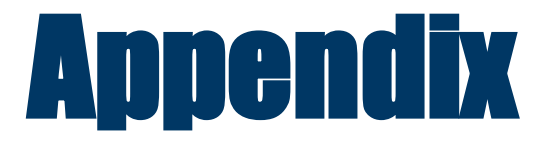

**NOTRE DAME OF MARYLAND UNIVERSITY** 

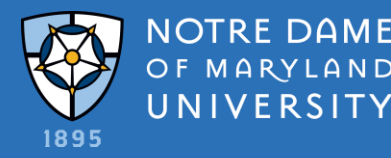

## **SELF-SERVICE VS. TOUCHNET**

#### **SELF-SERVICE – UNIVERSITY SYSTEM**

- View University activity
  - Registration with course details
  - Financial Aid with detail information and request
  - Tuition, fees and fines in detail
  - Course search and grades
- View other University information such as:
  - Missing document notices
  - Health Insurance deadlines
  - Forms
  - and more!

#### TOUCHNET – 3<sup>RD</sup> PARTY SERVICER

- View Student activity
  - Summary of charges
  - Summary of Financial Aid
  - Make payments
  - Enroll in a payment plan

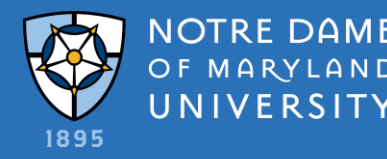

### SELF-SERVICE – SELF.NDM.EDU

Note: please ensure ALL Financial Ad documents are complete

- > All students with an active ID are eligible to log into Self-Service at self.ndm.edu
- All account information is visible, registration with detailed course information, housing, financial aid, any fines, such as, parking plus payment information
- **To make payments, you will be directed to Touchnet (3<sup>rd</sup> Party Servicer) not the same as Self-Service**

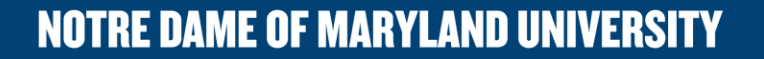

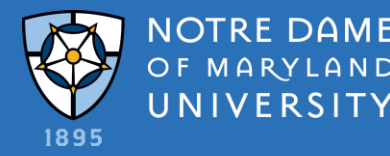

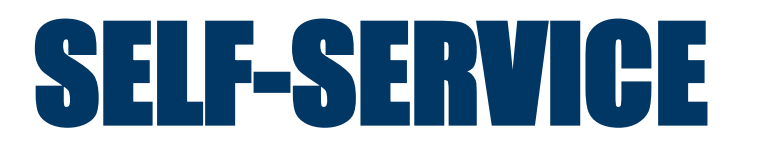

#### Account Overview

- > You can view all terms and all account activity
- > You can make a payment from this screen by clicking "Make a Payment"
- > There are also "Helpful Links" on the right-hand side of your screen

| Account Overview                             |             |                                 | Helpful Links                |
|----------------------------------------------|-------------|---------------------------------|------------------------------|
| Amount Due 8/4/2025                          | \$22,637.50 |                                 | Tuition & Fees               |
|                                              |             |                                 | Payment Options              |
| + Amount Overdue                             | \$6,339.00  |                                 | Financial Aid Resources      |
|                                              |             |                                 | Room & Board Information     |
| = Total Amount Due                           | \$28,976.50 | <u>Make a Payment (Admin)</u>   | Veteran Services             |
|                                              |             |                                 | FORMS                        |
| Estimated Balance (Includes Anticipated Aid) | \$28,976.50 | <u>Account Activity (Admin)</u> | Register for or Drop classes |
| Fall 2025                                    | \$22,637.50 |                                 |                              |
| Summer 2025                                  | \$6,339.00  |                                 |                              |
| Spring 2025                                  | \$0.00      |                                 |                              |
| Fall 2024                                    | \$0.00      |                                 |                              |
|                                              |             |                                 |                              |

**NOTRE DAME OF MARYLAND UNIVERSITY** 

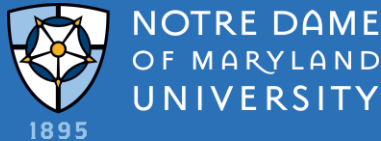

#### OF MARYLAND UNIVERSITY

### MAKE A PAYMENT

Start from the Overview screen, click "Make a Payment"

After clicking **"Make a Payment"**, you will be directed to Touchnet, our 3<sup>rd</sup> Party Servicer

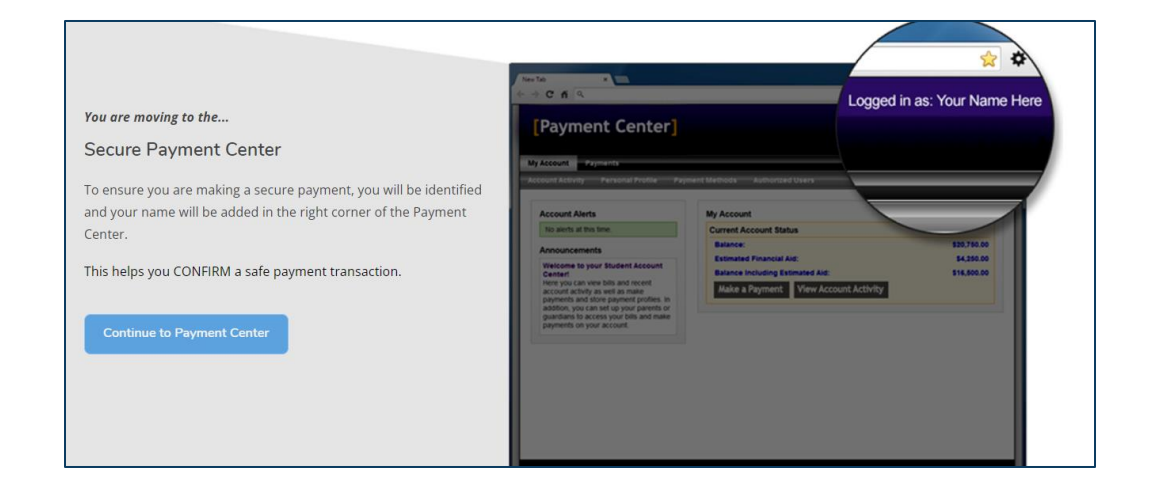

From this page, you can see your activity, make a payment or enroll in a payment plan

| Student Account                 | ID: xxx9846                                       |
|---------------------------------|---------------------------------------------------|
| Balance                         | \$33,669.00                                       |
| Estimated Financial Aid         | \$1,723.00                                        |
| Balance including estimated aid | \$31,946.00                                       |
|                                 | View Activity Enroll in Payment Plan Make Payment |

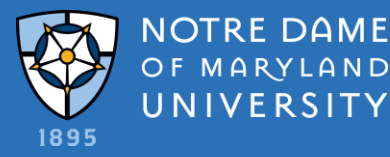

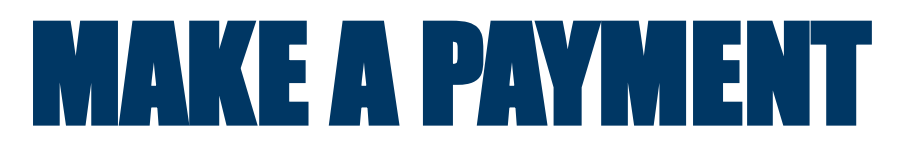

When you click on a "Term", you will be able to view charges, aid, payments and balance due.

For detailed information, you may click on the circle or use the drop-down arrows on the right-hand side.

To view your statement, click "View Statement" on the right.

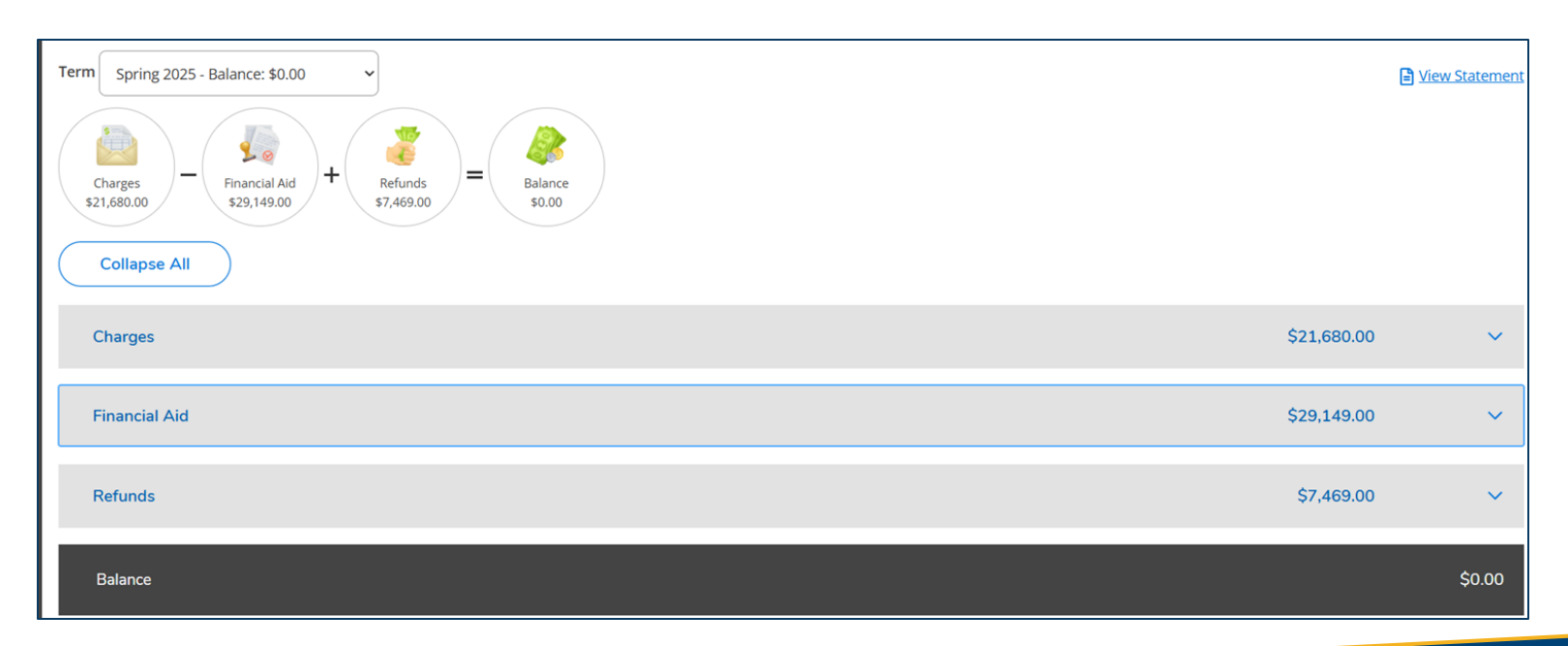

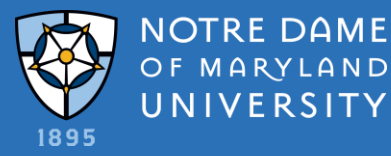

#### MAKE A PAYMENT

Select "Date", add amount.

If you owe for more than one term, you must select **"Term",** then click to continue.

#### Select "Payment Method"

- Credit Card: Amex, Visa, Master Card and Discover (2.95% fee)
- Electronic Check (free)
- **Click continue**

| \$<br>Amount                                                                    | Method   |      | Confirmation | Receipt |
|---------------------------------------------------------------------------------|----------|------|--------------|---------|
| Payment Date: 6/9/23                                                            | ä        |      |              |         |
| Pay By Term<br>Enter amount to include in the paymen<br>Fall 2023   \$27,825.00 | t total. | 0.00 |              |         |
| Summer 2023   \$4.121.00                                                        | \$       | 0.00 |              |         |
|                                                                                 |          |      |              |         |

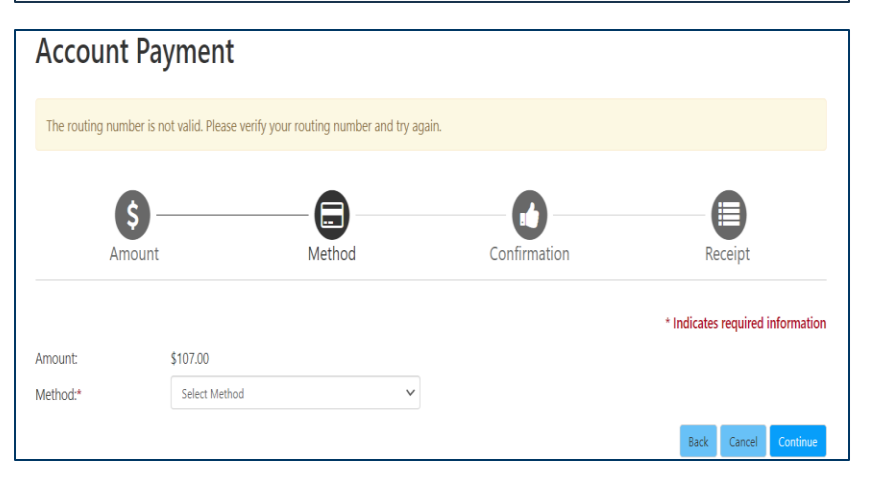

**NOTRE DAME OF MARYLAND UNIVERSITY** 

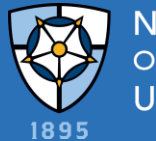

### **PAYMENT PLANS**

Select a **"Term"** then select from the available plans Fall and Spring – 3 plans available Summer – 1 plan available

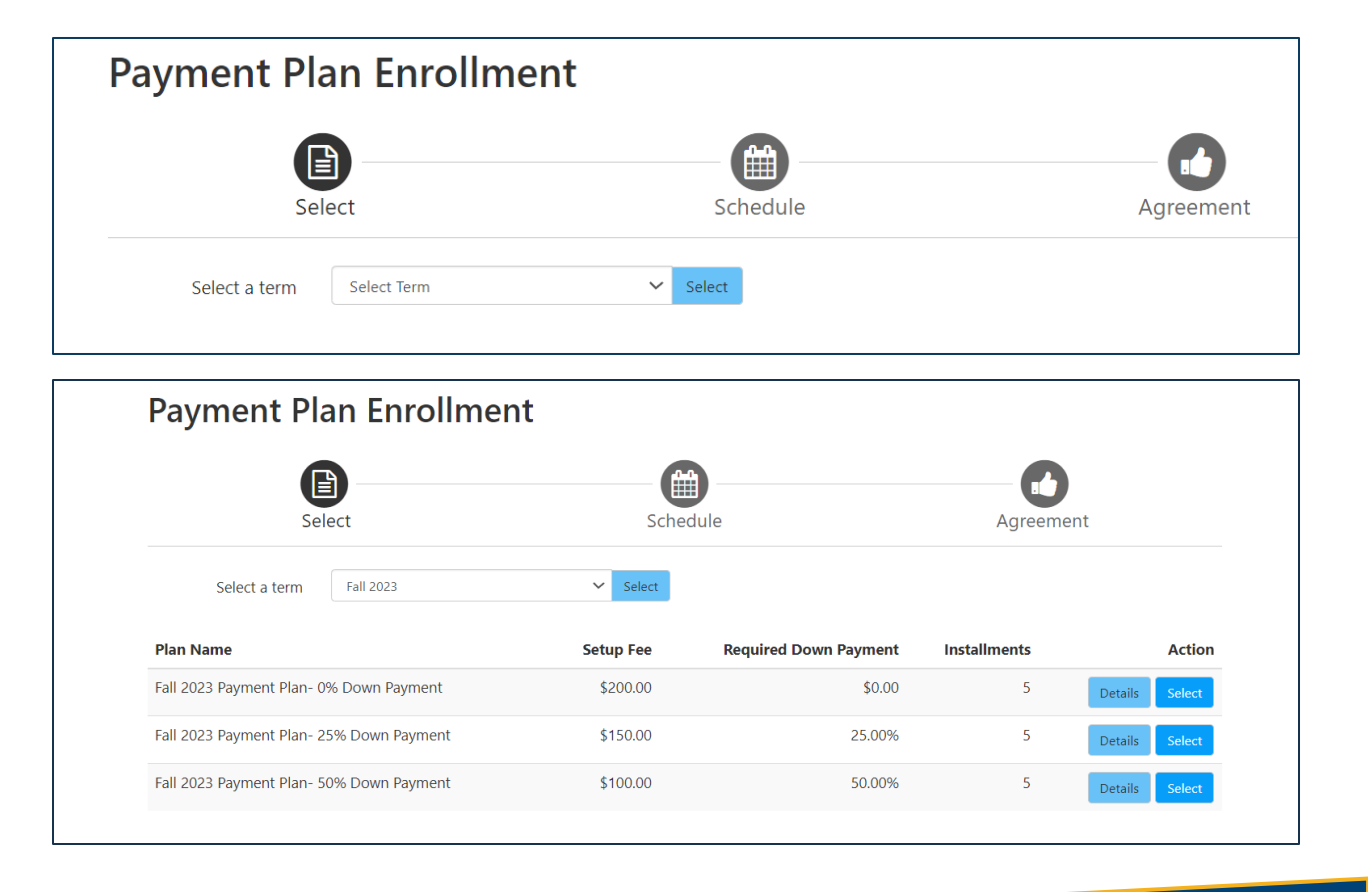

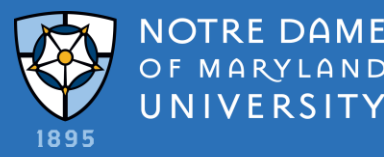

### **AFTER SELECTING A PLAN**

#### Installments and amounts will show NO AID

No Financial Aid is shown on this screen.

The payment plan will divide the balance by 5 for Fall and Spring, and 3 for Summer.

If you believe your aid is missing, please contact the Financial Aid Office.

| Dan Description                                                                         |                                                                                 |             |                                                                                                    |                                                    |                                               |                                                                       |
|-----------------------------------------------------------------------------------------|---------------------------------------------------------------------------------|-------------|----------------------------------------------------------------------------------------------------|----------------------------------------------------|-----------------------------------------------|-----------------------------------------------------------------------|
| Plan Description                                                                        |                                                                                 |             |                                                                                                    |                                                    |                                               |                                                                       |
| Fall 2023 Payment l<br>Enrollment Dates 6,<br>\$200 Enrollment Fe<br>Last Payment Due 1 | PLan- 0% Down Payme<br>/1/2023 - 9/30/23<br>e (due upon enrollmer<br>I1/15/2023 | nt          |                                                                                                    |                                                    |                                               |                                                                       |
| Eligible Charges                                                                        | and Credits                                                                     |             | Payment Schedule                                                                                             |                                                    |                                               |                                                                       |
| Description                                                                             | Charges(\$)                                                                     | Credits(\$) | The payment plan sche<br>are eligible for the pay                                                            | dule provided bel<br>ment plan. Any ad             | ow only includes char<br>ditional amounts owe | ges and credits that<br>d as reflected below                          |
| Fall 2023                                                                               | 27,825.00                                                                       |             | included in the plan afte                                                                                    | er enrolling in the p                              | blan.                                         | ard the amount not                                                    |
| Balance:                                                                                |                                                                                 | 27,825.00   | You owe an additional \$                                                                                     | 4,121.00                                           |                                               |                                                                       |
|                                                                                         |                                                                                 |             | Installments                                                                                                 | Due Date                                           |                                               | Amount(\$)                                                            |
|                                                                                         |                                                                                 |             | Installment 1                                                                                                | 7/15/23                                            |                                               | 5,565.00                                                              |
|                                                                                         |                                                                                 |             | Installment 2                                                                                                | 8/15/23                                            |                                               | 5,565.00                                                              |
|                                                                                         |                                                                                 |             | Installment 3                                                                                                | 9/15/23                                            |                                               | 5,565.00                                                              |
|                                                                                         |                                                                                 |             | Installment 4                                                                                                | 40/45/00                                           |                                               |                                                                       |
|                                                                                         |                                                                                 |             | instannent 4                                                                                                 | 10/15/23                                           |                                               | 5,565.00                                                              |
|                                                                                         |                                                                                 |             | Installment 5                                                                                                | 11/15/23                                           |                                               | 5,565.00                                                              |
|                                                                                         |                                                                                 |             | Installment 5<br>Total of installment                                                                        | 10/15/23<br>11/15/23                               |                                               | 5,565.00<br>5,565.00<br><b>27,825.00</b>                              |
|                                                                                         |                                                                                 |             | Installment 5<br>Total of installment<br>Current Charges                                                     | 10/15/23<br>11/15/23<br>ts:<br>Due Date            | Amount paid(\$)                               | 5,565.00<br>5,565.00<br>27,825.00<br>Amount Due(\$)                   |
|                                                                                         |                                                                                 |             | Installment 5 Total of installment Current Charges Setup fee                                                 | 10/15/23<br>11/15/23<br>ts:<br>Due Date<br>Due now | Amount paid(\$)                               | 5.565.00<br>5.565.00<br>27,825.00<br>Amount Due(\$)<br>200.00         |
|                                                                                         |                                                                                 |             | Installment 4<br>Installment 5<br>Total of installment<br>Current Charges<br>Setup fee<br>Total amount paid: | 10/15/23<br>11/15/23<br><b>Due Date</b><br>Due now | Amount paid(\$)                               | 5,565,00<br>5,565,00<br>27,825,00<br>Amount Due(\$)<br>200,00<br>0,00 |

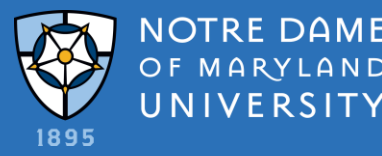

# **AFTER SELECTING A PLAN**

Installments and amounts will show WITH AID

Financial Aid IS shown on this screen.

Your balance due will be charges less estimated FA.

The payment plan will divide the balance due by 5 for Fall and Spring, and 3 for Summer.

Note: if there is a credit on your account, (when aid exceeds charges) this indicates you must be due a refund. The Business Office will review and issue a refund 14 days after aid is disbursed.

| Plan Description                                                                                             |                                                                                             |                                                                                                    |                                                                                                    |                                                                                                    |                                                                                                    |
|----------------------------------------------------------------------------------------------------|---------------------------------------------------------------------------------------------|----------------------------------------------------------------------------------------------------|----------------------------------------------------------------------------------------------------|----------------------------------------------------------------------------------------------------|----------------------------------------------------------------------------------------------------|
| Summer Payment Plan - 3 n<br>Enrollment Dates May 1st - June<br>875.00 Enrollment fee<br>Show More           | nonth Plan<br>1st                                                                           |                                                                                                    |                                                                                                    |                                                                                                    |                                                                                                    |
| You have missed the first 1 of this                                                                          | s payment plan due to late enr                                                              | rollment. You will be enrolled                                                                                                    | d for the remaining                                                                                                    | 2 installments                                                                                           |                                                                                                    |
|                                                                                                    |                                                                                             |                                                                                                    |                                                                                                    |                                                                                                    |                                                                                                    |
| Eligible Charges and Credits                                                                                 |                                                                                             | Payment Schedule                                                                                                    |                                                                                                    |                                                                                                    |                                                                                                    |
| Eligible Charges and Credits Description                                                                     | Charges(\$) Credits(\$)                                                                     | Payment Schedule<br>The payment plan sche<br>are eligible for the pay<br>will need to paid sepa                                                                                                    | edule provided bel<br>ment plan. Any ad<br>arately. You may r                                                                                                    | ow only includes char<br>ditional amounts owe<br>nake a payment towa                                     | ges and credits that<br>d as reflected below<br>rd the amount not                                                                              |
| Eligible Charges and Credits Description Summer 2023 Summer 2023 (Estimated Aid)                             | Charges(\$)         Credits(\$)           5.844.00         1.723.00                         | Payment Schedule<br>The payment plan sche<br>are eligible for the pay<br>will need to paid sep<br>included in the plan after<br>You owe an additional \$                                                                                                    | edule provided bel<br>ment plan. Any ad<br>arately. You may r<br>er enrolling in the p<br>527,825.00                                                               | ow only includes char<br>ditional amounts owe<br>nake a payment towa<br>olan.                            | ges and credits that<br>d as reflected below<br>rd the amount not                                                                              |
| Eligible Charges and Credits Description Summer 2023 Summer 2023 (Estimated Aid) Balance:                    | Charges(\$) Credits(\$)<br>5,844.00<br>1,723.00<br>4,121.00                                 | Payment Schedule<br>The payment plan sche<br>are eligible for the pay<br>will need to paid sep;<br>included in the plan aft<br>You owe an additional \$<br>Installments                                                                                                    | edule provided bel<br>ment plan. Any ad<br>arately. You may r<br>er enrolling in the p<br>527,825.00<br>Due Date                                                   | ow only includes char<br>ditional amounts owe<br>make a payment towa<br>alan.                            | ges and credits that<br>3 as reflected below<br>ind the amount not<br>Amount(\$)                                                               |
| iligible Charges and Credits Description Summer 2023 Summer 2023 (Estimated Aid) Balance:                    | Charges(5) Credits(5)<br>5.844.00<br>1.723.00<br>4,121.00                                   | Payment Schedule The payment plan sche<br>are eligible for the pay<br>will need to paid seps<br>included in the plan aft<br>You owe an additional \$<br>Installments<br>Installment 1                                                                                                    | edule provided bel<br>ment plan. Any ad<br>arately. You may r<br>er enrolling in the p<br>527,825.00<br>Due Date<br>7/5/23                                         | ow only includes char<br>ditional amounts owe<br>nake a payment towa<br>plan.                            | ges and credits that<br>d as reflected below<br>ind the amount not<br>Amount(\$)<br>2,060.50                                                   |
| Eligible Charges and Credits Description Summer 2023 Summer 2023 (Estimated Aid) Balance: Optional down payr | Charges(S) Credits(S)<br>5.844.00<br>1.723.00<br>4,121.00<br>ment 0.00                      | Payment Schedule           The payment plan sch<br>are eligible for the pay<br>will need to paid sepy<br>included in the plan aftu<br>You owe an additional \$<br>Installments           Installments           Installment 1           Installment 2                                                     | edule provided bel<br>ment plan. Any ad<br>arately. You may r<br>er enrolling in the p<br>527,825.00<br>Due Date<br>7/5/23<br>8/4/23                               | ow only includes char<br>ditional amounts owe<br>nake a payment towa<br>Jan.                             | ges and credits that<br>d as reflected below<br>ind the amount not<br>Amount(\$)<br>2,060.50<br>2,060.50                                       |
| Eligible Charges and Credits Description Summer 2023 Summer 2023 (Estimated Aid) Balance: Optional down payr | Charges(\$) Credits(\$)<br>5.844.00<br>1.723.00<br>4,121.00<br>ment 0.00                    | Payment Schedule           The payment plan schare eligible for the pay will need to paid sepi included in the plan after You owe an additional structure           You owe an additional structure           Installments           Installment 1           Installment 2           Total of installment | edule provided bel<br>ment plan. Any ad<br>ment plan. Any ad<br>startely. You may r<br>er enrolling in the p<br>527,825.00<br>Due Date<br>7/5/23<br>8/4/23<br>ts:  | ow only includes char<br>ditional amounts owe<br>make a payment towa<br>alan.                            | ges and credits that<br>d as reflected below<br>rd the amount not<br>Amount(\$)<br>2,060,50<br>2,060,50<br>4,121.00                            |
| Eligible Charges and Credits Description Summer 2023 Summer 2023 (Estimated Aid) Balance: Optional down payr | Charges(5) Credits(5)<br>5.844.00<br>1.723.00<br>4,121.00<br>ment 0.00<br>Update Schedule   | Payment Schedule       The payment plan scharae eligible for the pay will need to paid sept included in the plan aft.       You owe an additional \$       Installments       Installment 1       Installment 2       Total of installment       Current Charges                                          | edule provided bel<br>ment plan. Any ad<br>arately. You my ad<br>rer enrolling in the p<br>\$27,825.00<br>Due Date<br>7/5/23<br>8/4/23<br>ts:<br>Due Date          | ow only includes char<br>ditional amounts owe<br>nake a payment towa<br>alan.<br>Amount paid(\$)         | ges and credits thai<br>d as reflected below<br>rd the amount not<br>Amount(\$)<br>2,060.50<br>2,060.50<br>4,121.00<br>Amount Due(\$)          |
| Eligible Charges and Credits Description Summer 2023 Summer 2023 (Estimated Aid) Balance: Optional down payr | Charges(5) Credits(5)<br>5.844.00<br>1.723.00<br>4,121.00<br>ment 0.00<br>Update Schedule   | Payment Schedule       The payment plan schare eligible for the pay will need to paid sepsi-included in the plan after You owe an additional S       Installments       Installment 1       Installment 2       Total of installment       Current Charges       Setup fee                                | edule provided bel<br>ment plan. Any ad<br>arately. You may r<br>er enrolling in the p<br>527,825.00<br>Due Date<br>3/5/23<br>8/4/23<br>ts:<br>Due Date<br>Due now | ow only includes char<br>ditional amounts owe<br>nake a payment towa<br>alan.<br>Amount paid(\$)<br>0.00 | ges and credits thai<br>d as reflected below<br>rd the amount not<br>Amount(\$)<br>2.060.50<br>2.060.50<br>4,121.00<br>Amount Duc(\$)<br>75.00 |
| Eligible Charges and Credits Description Summer 2023 Summer 2023 (Estimated Aid) Balance: Optional down payr | Charges(\$) Credits(\$)<br>5.844.00<br>1.723.00<br>4,121.00<br>ment 0.00<br>Update Schedule | Payment Schedule       The payment plan sche<br>are eligible for the pay<br>will need to paid sepy<br>included in the plan aftur<br>You owe an additional \$<br>Installments<br>Installment 1<br>Installment 2<br>Total of installment<br>Current Charges<br>Setup fee<br>Total amount paid:              | edule provided Name<br>ment plan. Any ad<br>marately. You may r<br>er enrolling in the p<br>527,825.00<br>Due Date<br>8/4/23<br>ts:<br>Due Date<br>Due now         | ow only includes char<br>ditional amounts owe<br>nake a payment towa<br>lan.<br>Amount paid(\$)<br>0.00  | ges and credits that<br>d as reflected below<br>rd the amount not<br>2,060.50<br>2,060.50<br>4,121.00<br>Amount Due(\$)<br>7,5.00<br>0,000     |